# Approving a Proposal Record in Cayuse Sponsored Projects

1. Approvers should receive an email with a link to the specific proposal record they need to review. An example of this email is pictured below.

| CA            | Cayuse Administration < <mark>do-not-reply@cayuse.com</mark> ><br>To:                                                               |
|---------------|----------------------------------------------------------------------------------------------------|
| Dear          |                                                                                                    |
| Prop<br>revie | osal 24-0095-P0001 for project Sample Proposal Record has been routed for internal ew.                                              |
| You<br>Sam    | are required to review because a member of the Research Team listed Biology -<br>ple as their Internal Association on the proposal. |
| To re         | eview this proposal, please log in to Cayuse Sponsored Projects.                                                                    |
|               |                                                                                                    |

### Or, users can find records they need to review on the Cayuse Landing page in their My Tasks.

|           | My Ta                                                          | asks                                                                             |                                                                                                    |                                                                                                    | + New T                                                                                                    | ask                                                                                                    |
|-----------|----------------------------------------------------------------|----------------------------------------------------------------------------------|----------------------------------------------------------------------------------------------------|----------------------------------------------------------------------------------------------------|----------------------------------------------------------------------------------------------------|----------------------------------------------------------------------------------------------------|
|           |                                                                |                                                                                  |                                                                                                    | _                                                                                                    |                                                                                                    |                                                                                                    |
| Open      | All                                                            |                                                                                  |                                                                                                    |                                                                                                    |                                                                                                    |                                                                                                    |
| Task Type | From                                                           | Assigned To                                                                      | Created \$                                                                                                    | Last Activity                                                                                                    | Due •                                                                                                    | Status                                                                                                    |
| Other     |                                                                |                                                                                  | 03/04/2024                                                                                                    | 04/25/2024                                                                                                    |                                                                                                    | Open                                                                                                    |
| Other     |                                                                |                                                                                  | 03/04/2024                                                                                                    | 04/25/2024                                                                                                    |                                                                                                    | Open                                                                                                    |
| Other     |                                                                |                                                                                  | 02/27/2024                                                                                                    | 04/25/2024                                                                                                    |                                                                                                    | Open                                                                                                    |
| Other     |                                                                |                                                                                  | 03/08/2024                                                                                                    | 04/25/2024                                                                                                    |                                                                                                    | Open                                                                                                    |
| Other     |                                                                |                                                                                  | 03/12/2024                                                                                                    | 04/25/2024                                                                                                    |                                                                                                    | Open                                                                                                    |
|           |                                                                |                                                                                  |                                                                                                    |                                                                                                    |                                                                                                    | 100000000                                                                                                    |
|           | Open<br>Task Type<br>Other<br>Other<br>Other<br>Other<br>Other | My Ta<br>Open All<br>Task Type From<br>Other<br>Other<br>Other<br>Other<br>Other | My Tasks       Open     All       Task Type     From     Assigned To       Other     Units     Units       Other     Units     Units       Other     Units     Units       Other     Units     Units       Other     Units     Units       Other     Units     Units       Other     Units     Units       Other     Units     Units       Other     Units     Units | My Tasks     Open All     Task Type   From   Assigned To   Created ‡     Other   03/04/2024   03/04/2024     Other   02/27/2024   03/04/2024     Other   03/04/2024   03/04/2024     Other   03/04/2024   03/04/2024     Other   03/04/2024   03/04/2024     Other   03/04/2024   03/04/2024     Other   03/04/2024   03/04/2024 | Open   All     Task Type   From   Assigned To   Created \$   Last Activity     Other   03/04/2024   04/25/2024     Other   03/04/2024   04/25/2024     Other   02/27/2024   04/25/2024     Other   03/08/2024   04/25/2024     Other   03/08/2024   04/25/2024     Other   03/01/2024   04/25/2024     Other   03/01/2024   04/25/2024     Other   03/01/2024   04/25/2024 | My Tasks     + New T       Open     All       Task Type     From     Assigned To     Created +     Last Activity     Due +       Other     03/04/2024     04/25/2024     Odd     Odd     Odd       Other     Image: Comparison of the strength of the strength of the strengt of the strength of the strengt of the strength of the st |

## 2. Find the appropriate task and click on the link to navigate to the record.

| Review Proposal for AA-Sponsored Research (40020) - 24-0025-P0001 | Other |
|-------------------------------------------------------------------|-------|
| Review Proposal for OSPRI - 24-0050-P0001                         | Other |
| Review Proposal for EAS-Computer Science (40045) - 24-0045-P0001  | Other |
| Review Proposal for OSPRI - 24-0068-P0001                         | Other |
| Review Proposal for OSPRI - 24-0073-P0001                         | Other |
| Review Proposal for Biology - Sample - 24-0091-P0001              | Other |
| Review Proposal for Biology - Sample - 24-0095-P0001              | Other |
| Review Proposal for AA-Sponsored Research (40020) - 24-0025-P0001 | Other |
| 10 per page                                                       |       |

### 3. Review the information in the Proposal Form.

| My Actions            |          | Propo  | sa <mark>l Summ</mark> ar | У              |                |       |            |
|-----------------------|----------|--------|---------------------------|----------------|----------------|-------|------------|
| Complete Review       |          |        |                           | PI: Iren       | e Investigator |       |            |
| Route for Review      |          |        | Adr                       | nin Unit: Biol | ogy - Sample   |       | Pri        |
|                       |          |        |                           |                |                |       | Sponse     |
|                       |          |        |                           |                |                |       | Total Spo  |
| Proposal Form Routing | History  | Access | Tasks                     | Notes          | Attachments    | Links | Admin Only |
| Proposal Sections     |          | Piln   | structions                |                |                |       |            |
| 3576030               | <b>~</b> |        |                           |                |                |       |            |
| PI Instructions       |          |        |                           |                |                |       |            |

### 4. Click "Complete Review"

| Proposals         | Projects                              | Awards    | Reporting -    | More •         |                 |          |
|-------------------|---------------------------------------|-----------|----------------|----------------|-----------------|----------|
| My Active Project | ts / <u>Sample Pro</u><br>Proposal Re | ecord / : | 24-0095-P0001  |                |                 |          |
| My Actions        | •                                     |           | Proposal Summa | ry             |                 |          |
|                   | Complete Revie                        | W.        |                | PI: Irer       | ne Investigator |          |
|                   | Route for Revie                       | w         | Ac             | lmin Unit: Bio | logy - Sample   | Pr       |
|                   |                                       |           |                |                |                 | Total Sp |
|                   |                                       |           |                |                |                 |          |

There are two options: Approve or Return to In Development.
Approve will complete the task and send the record to the next reviewer.
Return to In Development will stop routing and re-open the record to edit.

|  |        |            | Complete Review for Researc | h Team Researc | h Team |  |
|--|--------|------------|-----------------------------|----------------|--------|--|
|  |        | Ac         | Review Decision*            |                |        |  |
|  |        |            | Approve                     | ,              | •      |  |
|  |        |            | Approve                     |                |        |  |
|  | Access | Tasks      | Please add a comment.       |                |        |  |
|  |        |            |                             |                |        |  |
|  |        | structions |                             |                |        |  |
|  |        |            |                             |                |        |  |
|  |        |            |                             |                |        |  |

6. If Return to In Development is chosen, a comment is required explaining why approval is not being granted.

| C        |  |           | Complete Review for Research Tear | n Research Team |  |
|----------|--|-----------|-----------------------------------|-----------------|--|
| Į.       |  | Ac        | Review Decision*                  |                 |  |
|          |  |           | Return to In Development          | •               |  |
|          |  |           | Comment*                          |                 |  |
| Form     |  | Tasks     | Please add a comment.             |                 |  |
| lections |  | tructions |                                   |                 |  |
| ictions  |  |           |                                   |                 |  |
|          |  |           |                                   |                 |  |
| Informa  |  |           |                                   |                 |  |

7. When the decision is made and any comments are entered, click "Save" to complete the task.

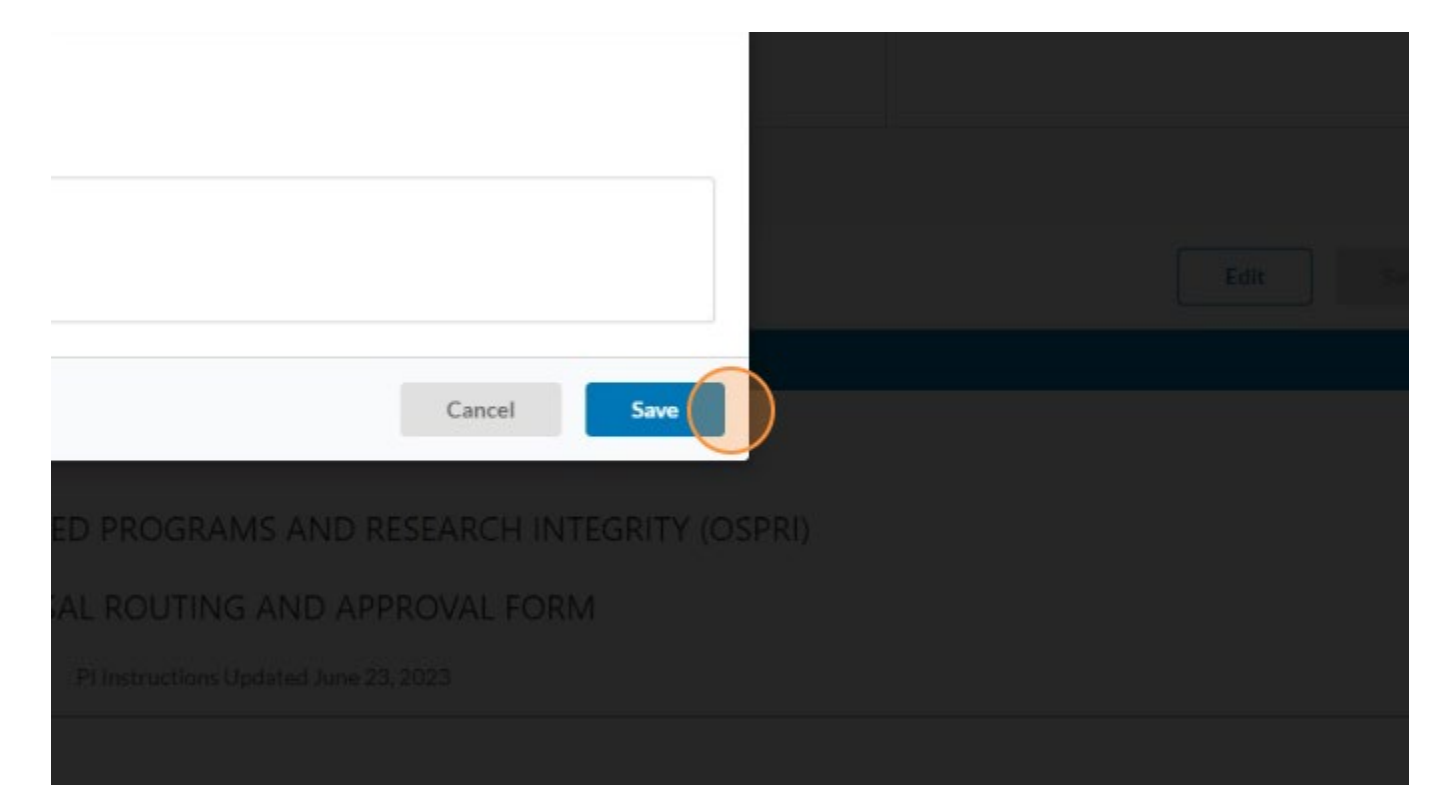